World2Web Internetservice UG (haftungsbeschränkt) \* Lohbergstr. 5 \* 93164 Laaber

 Tel.:
 +49-9498-2131

 Fax:
 +49-9498-907 14 70

 Mobil:
 +49-160-644 600 5

 Mail:
 info@world2web.de

 www:
 http://www.world2web.de

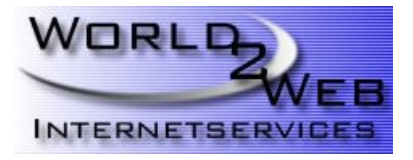

## Konfiguren eines POP3-Kontos mit Outlook 2007

#### Schritt 1:

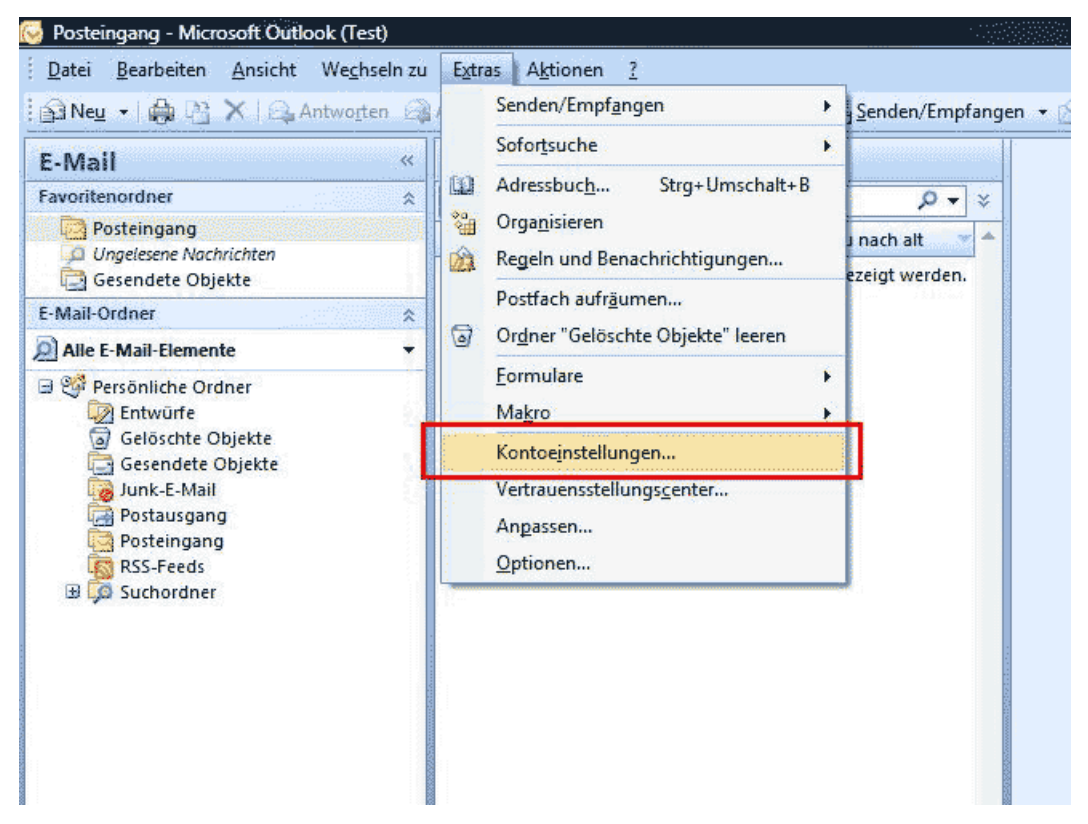

Starten Sie "Outlook" und klicken Sie auf Extras, Kontoeinstellungen... und dann auf Neu...!

#### Schritt 2:

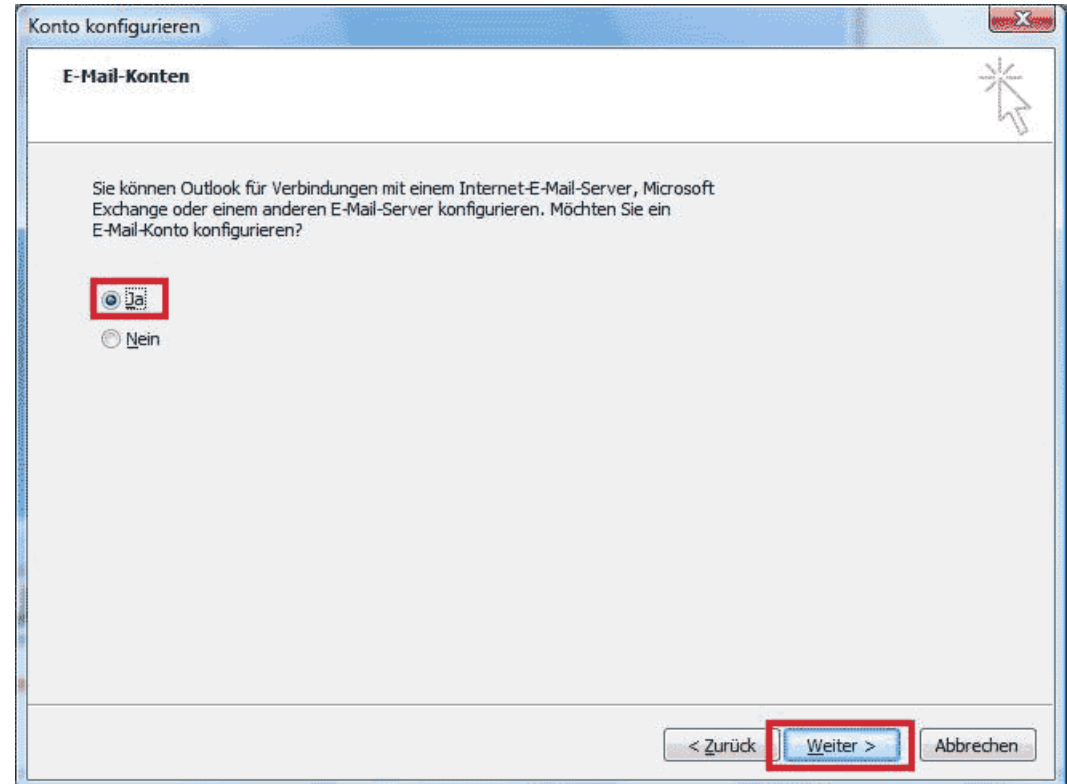

Wählen Sie Ja aus und klicken Sie auf Weiter!

| Konto automatisch einrichte    | n                                                                            |
|--------------------------------|------------------------------------------------------------------------------|
| Ihr Name:                      | Beispiel: Melanie Speckmann                                                  |
| E- <u>M</u> ail-Adresse:       | Beispiel: melanie@contoso.com                                                |
| Kennwort:                      |                                                                              |
| Kellimore ernear eingebenn     | Geben Sie das Kennwort ein, das Sie vom Internetdienstanbieter erhalten habe |
|                                |                                                                              |
|                                |                                                                              |
| Servereinstellungen oder zusät | zliche Servertypen manuell konfigurieren                                     |

Wählen Sie hier die Option Servereinstellungen oder zusätzlichen Servertypen manuell konfigurieren aus und klicken Sie dann auf Weiter!

### Schritt 4:

| Neues E-Mail-Ko | onto hinzufügen                                                                                                    |
|-----------------|----------------------------------------------------------------------------------------------------|
| E-Mail-Diens    | st auswählen                                                                                                    |
|                 | Internet-E-Mail<br>Verbindung mit dem POP-, IMAP- oder HTTP-Server herstellen, um E-Mail-Nachrichten zu senden und zu<br>empfangen. |
| 0!              | Microsoft Exchange                                                                                                    |
| }               | Verbindung mit Microsoft Exchange herstellen, um auf Ihre E-Mails, den Kalender, Kontakte, Faxe und Voicemail<br>zuzugreifen.       |
| 01              | Andere                                                                                                    |
|                 | –<br>Verbindung mit einem der folgenden Servertypen herstellen.                                                                     |
|                 | Fax Mail Transport<br>Outlook Mobile Service (Textnachrichten)                                                                      |
|                 |                                                                                                    |
|                 |                                                                                                    |
|                 | < Zurück Weiter > Abbrechen                                                                                                    |

Wählen Sie nun die Option Internet-E-Mail aus und klicken Sie dann auf Weiter!

# Schritt 5:

| Benutzerinformationen                                                                                            | ~~~                         | Kontoeinstellungen testen                        |
|----------------------------------------------------------------------------------------------------|-----------------------------|--------------------------------------------------|
| Ihr Name:                                                                                                    | Max Mustermann              | Wir empfehlen Ihnen, das Konto nach dem Eingeben |
| E- <u>M</u> ail-Adresse:                                                                                         | max@mustermann.de           | Sie auf die Schaltfläche unten klicken           |
| Serverinformationen                                                                                              | . <u> </u>                  | (Netzwerkverbindung erforderlich).               |
| Kontotyp:                                                                                                    | POP3                        | Kontoeinstellungen testen                        |
| Posteingangsserver:                                                                                              | pop.mustermann.de           |                                                  |
| Postausgangsserver (SMT):                                                                                        | smtp.mustermann.de          |                                                  |
| Anmeldeinformationer                                                                                             | 1,                          |                                                  |
| Benutzername:                                                                                                    | m0012345                    |                                                  |
| Kennwort:                                                                                                    | ******                      |                                                  |
| 7                                                                                                    | Kennwort speiche <u>r</u> n |                                                  |
| and the second second second second second second second second second second second second second second second |                             |                                                  |

Geben Sie Ihre **Benutzerdaten**, **Serverinformationen** sowie **Anmeldeinformationen** ein. Im Anschluss klicken Sie bitte auf **Weitere Einstellungen...**!

## Schritt 6:

| ternet-E-Mail- | Einstellungen                                                             |
|----------------|---------------------------------------------------------------------------|
| Allgemein Pos  | stausgangsserver /erbindung Erweitert                                     |
| E-Mail-Konto - |                                                                           |
| Ceben Sie ei   | nen Nomen für dieser Konto ein zum Beisniel "Arbeit" oder "Microsoft Mail |
| Server",       | ner Mahlet für dieses konto ein, zum beispier Arbeit, oder ihne osort han |
| max@muste      | ermann.de                                                                 |
| Benutzerinform | nation                                                                    |
| Eirma:         |                                                                           |
| Antwortadre    | esse:                                                                     |
| -              | Tels                                                                      |
|                |                                                                           |
|                |                                                                           |
|                |                                                                           |
|                |                                                                           |
|                |                                                                           |
|                |                                                                           |
|                |                                                                           |
|                |                                                                           |
|                |                                                                           |
|                |                                                                           |
|                |                                                                           |
|                | OK Abbrechen                                                              |

Wählen Sie den Reiter Postausgangsserver aus!

### Schritt 7:

| Allgemein      | Postausgangsserver                           | Verbindung Erweitert                                            |
|----------------|----------------------------------------------|-----------------------------------------------------------------|
| Der Pos        | stausgangsserver (SM                         | TP) erfordert Authentifizierung                                 |
| i <u>G</u> lei | iche Einstellungen wie                       | für Posteingangsserver verwenden                                |
| C Anr          | melden mit                                   |                                                                 |
| Ber            | nutzername:                                  |                                                                 |
| Ker            | nnwort:                                      |                                                                 |
|                | 🗸 Kenr                                       | n <u>w</u> ort speichern                                        |
|                |                                              |                                                                 |
| 🔘 Vor          | Gesicherte Kennwortz<br>dem Senden bei Poste | authentifizierung (SPA) erforderlich<br>eingangsserver anmelden |
| © ⊻or          | Gegicherte Kennworta<br>dem Senden bei Posta | authentifizierung (SPA) erforderlich<br>eingangsserver anmelden |

Aktivieren Sie den Haken **Postausgangsserver (SMTP) erfordert Authentifizierung** und klicken Sie im Anschluss auf **OK**. Klicken Sie in dem jetzt angezeigten Fenster auf **Weiter...**!

### Schritt 8:

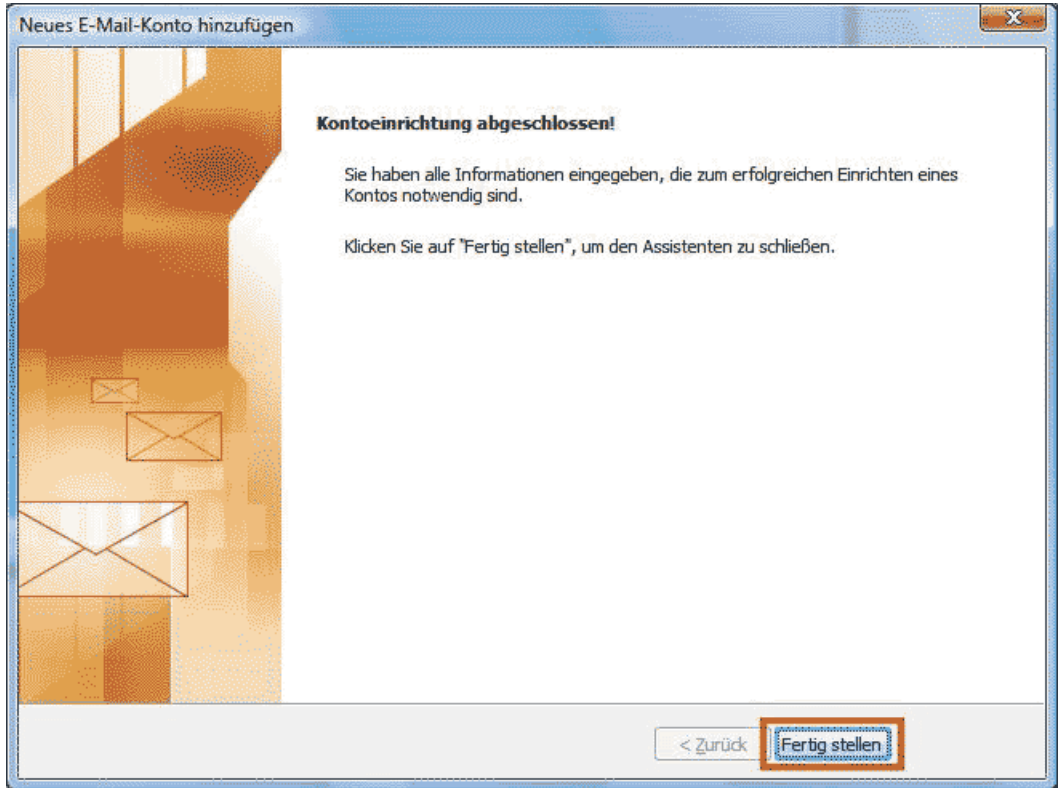

Klicken Sie nun auf Fertig stellen um die Einrichtung zu beenden.